## 【便利機能編】

■他の罫線表と同じ色をセルに付けるマル秘テク

他の罫線表に設定されているセルの色を、別の罫線表にも設定したいときは、一から同じ [塗りつぶし]と[色]を設定をする必要はありません。属性をコピーする機能を利用す れば、簡単に同じ色を付けられます。

1. ツールバーの **Ⅲ** [罫線開始/終了]をクリックし、罫線ツールパレットを表示 します。

| - 二太郎 - [属性コ | lピー.jtd *]    | <b>要给 31 4 4 4</b> 4 |                    | JUCT DDE 2 |         |                                                                                                    |
|--------------|---------------|----------------------|--------------------|------------|---------|----------------------------------------------------------------------------------------------------|
|              |               |                      |                    | P          |         | ■ ▲ ■ 2 1 2 2 2                                                                                                    |
|              | ▲ 罫線モーF終了 🔽 🤳 | 20                   | 90                 | _40        | 50 60 0 | ▶ 罫線ツーノ罫線開始/終了 ■                                                                                                    |
|              |               |                      | ·····              |            |         |                                                                                                    |
| <u>،</u> د   | 114           |                      |                    |            |         |                                                                                                    |
| 5            | 12月           |                      |                    |            |         | ·····································                                                                                |
|              | 1月            |                      |                    |            |         |                                                                                                    |
|              | 2月            |                      |                    |            |         |                                                                                                    |
| ÷            | 3月            |                      |                    |            |         | 行位置 @ 通常 @ 行間<br>列位置 @ 全角 @ 半角<br>野線の引き方                                                                             |
| ∢ ▶ □ Sheet  | +             | 』 1頁 3行 47万川 19(     | %• <b>=</b>        |            |         | ● 日出 ● ビル ● 外科学<br>■ 野線の角を画取りする<br>平<br>一<br>野線でル両性<br>・<br>・<br>・<br>・<br>・<br>・<br>・<br>・<br>・<br>・<br>・<br>・<br>・ |
| F 罫線 打       | 画 通常 半角 自由 —— | 直線・括弧・斜線などを引く罫線モー    | - ドと文字入力モードを切り替えます | r          |         |                                                                                                    |

2. [罫線セル属性]をクリックして、罫線パレットを開き、 📝 [取得]をクリックします。罫線セルの属性をコピーするモードに切り替わります。

| <mark>ヨー太郎 -</mark><br>シファイル              | [属性⊐ビー.jtd *]<br>編集 表示 挿入 | 書式 罫線 ソール ウイン                                           | で<br>マレプ アドイン<br>コー Q ・ 【 💽 】 | JUST_PDF_2 |                                       | 野線 🔒 🎫 🚅                                                                                                    | _ 0 <mark>_ ×</mark><br>_ 0 × |
|-------------------------------------------|---------------------------|---------------------------------------------------------|-------------------------------|------------|---------------------------------------|----------------------------------------------------------------------------------------------------|-------------------------------|
|                                           | ▶ II&E-F終了 [2]            | 20                                                      | 50<br>                        | 40 50      |                                       | <ul> <li>              野線ツールパレット             野線の引き方             ・             ・</li></ul>                                                                  |                               |
| ≣ .<br>10 ,                               | •11月                      |                                                         |                               |            |                                       | <ul> <li>         ・ 新秋の月を回転りする     </li> <li>         ・ 新秋の月を回転りする     </li> <li>         ・ 新秋の月を回転りする     </li> <li>         ・ 新秋の月を回転りする     </li> </ul> | ^                             |
| 5 F                                       | 12月                       |                                                         |                               |            |                                       | 【範囲指定】をクリックしてくたさい。<br>範囲指定<br>塗りつぶし                                                                                                    |                               |
| in an an an an an an an an an an an an an | 1月                        |                                                         |                               |            |                                       | 30%         40%         50%           60%         70%         80%                                                                                          | 取得                            |
| in an an an an an an an an an an an an an | 2月                        |                                                         |                               |            |                                       | 90% 100% で<br>変更しない なし                                                                                                    |                               |
| ۲.<br>10                                  | 3月                        |                                                         |                               |            |                                       |                                                                                                    |                               |
|                                           | Shoot1 4                  | व्या 17व 18क 18म 10                                     |                               |            |                                       |                                                                                                    |                               |
| F                                         | 新建一番画 通常 半角 自由 —          | <ul> <li>・・・・・・・・・・・・・・・・・・・・・・・・・・・・・・・・・・・・</li></ul> |                               |            | , , , , , , , , , , , , , , , , , , , |                                                                                                    |                               |

3. コピー元のセルをクリックすると、属性がコピーされます。 **範囲指定** [範囲指定] をクリックします。

| 🗐 一太郎 - [属性コ          | 1년—.jtd *]                              |                                      |                    |     |                             |                                                                                            | - 0 | x  |
|-----------------------|-----------------------------------------|--------------------------------------|--------------------|-----|-----------------------------|--------------------------------------------------------------------------------------------|-----|----|
| 1) ファイル 編創            | <b>載 表示 挿入</b> 書式                       | 罫線 ツール ウイン                           | <b>ドウ ヘルプ</b> アドイン |     |                             |                                                                                            | -   | σ× |
|                       |                                         | ‰ 🔓 💼 ⊃ 🗸                            | ۵ 🎦 ۲ 🔍 🕻          | P   | 野                           | 🕷 🖪 🚅                                                                                      | 1   | ?  |
| □ 基本 7                | 🄨 罫線モーF終了 🚺 🍠                           | 4                                    |                    |     | ►                           | 罫線ツールパレット                                                                                  |     |    |
|                       | →11月<br>12月                             | 29                                   | ·····              | ¢10 |                             | の引き方<br>由 ① セル ② 外枠<br>縁の角を面取りする<br>野級セル風性<br>りつぶしど[文字相え]を選んでから<br>周指定]をクリックしてください。<br>周指定 |     | ^  |
| UK<br>IF<br>IF        | 1月<br>2月                                |                                      |                    |     | 量()<br>30<br>60<br>90<br>92 |                                                                                            |     |    |
| 10<br>                | 3月                                      |                                      |                    |     |                             |                                                                                            |     | E  |
| ◆ ▶ □ Sheet<br>F 罫線 打 | 1 + 二 二 二 二 二 二 二 二 二 二 二 二 二 二 二 二 二 二 | 1頁 3行 47列 19<br>始点を指定してください。Shift+:8 | 0% - 日 10 E        | a ( | 4<br>4                      |                                                                                            |     |    |

4. 色を付けたいセルをドラッグして指定します。

| 範囲 10 20 20 40 40 40 | 60 0 | 野線ツールパレット                                                                                                    |
|----------------------|------|----------------------------------------------------------------------------------------------------|
| <br>>11Д             |      |                                                                                                    |
| 12月                  |      | 「空りるひ」と「又子指え」を進んてから 「反映」をかりゅりしてください。                                                                                                |
| 1月                   |      | 10%         20%           30%         40%         50%           60%         70%         80%           90%         100%         100% |
| 2月                   |      | <u>変更しない なし</u>                                                                                                    |
| 3月                   | *    |                                                                                                    |

5. コピー元と同じ色が、セルに設定されます。

|                                                                    | _ 0 :     | × |
|--------------------------------------------------------------------|-----------|---|
|                                                                    | A 🔳 🖻 🚼 🔮 | 2 |
| S 34 S 186-1967 U J Ł                                              | 罫線ツールパレット | ī |
| ■<br>11月<br>2月<br>2月<br>12月<br>12月<br>11月<br>12月<br>11月<br>11      |           |   |
| 3月 3月 3月 1日 7/7 51月 1906 - □ < □ → → → → → → → → → → → → → → → → → |           |   |